# COMS W4187 Security Architecture and Engineering

## Fall 2007

## Handout 1 VMware How To

## 1 Things you need know before getting started

- Your CS account used on CLIC machines;
- VMware machine assigned to you; An email has been sent to you containing the following information:

#### username machine\_name /vmware\_folder

For example, zhao rabat /vmware1 means that user zhao is assigned to CLIC machine rabat.clic.cs.columbia.edu with vmware folder /vmware1 and '1' is your vmware number. Each of you is assigned to a different machine in CLIC lab. Note that this username (UNI) may differ from your CS account username.

- A valid VMware license; This should have been distributed to you.
- The root account for VMware: user = root, passwd = osw4118; Please change your passwd for root immediately as you log into the vmware machine by typing passwd root, if you do not want your homework to be tampered by others.

# 2 How to start VMware in CLIC Lab

The easiest way to start VMware is to sit in front of any machine in CLIC lab and work from there directly. Each CLIC machine has a unique name, say paris.clic.cs.columbia.edu. It is not necessary to choose the physical machine that has been assigned to you since you can always run SSH through the high-speed network.

#### Step 1

Log into the CLIC machine with your CS account username and passwd. By now, you should be able to do that through the practice of homework assignment 1.

#### Step 2

Type hostname to check which machine you are sitting at. zhao@amman /home/zhao: hostname amman.clic.cs.columbia.edu

If it is the same as the machine assigned to you, skip step 3 and go to step 4 directly.

## Step 3

Run SSH to log into the vmware machine assigned to you. zhao@amman /home/zhao: ssh -X zhao@rabat.clic.cs.columbia.edu Try ssh -Y zhao@rabat.clic.cs.columbia.edu if Step 4 or Step 6 fails.

### Step 4

Type startx to initialize a session of X window system which allows to view GUI. zhao@rabat /home/zhao: startx

### Step 5

To open a terminal, right click anywhere on the desktop and select **Open Terminal** as in Figure 1.

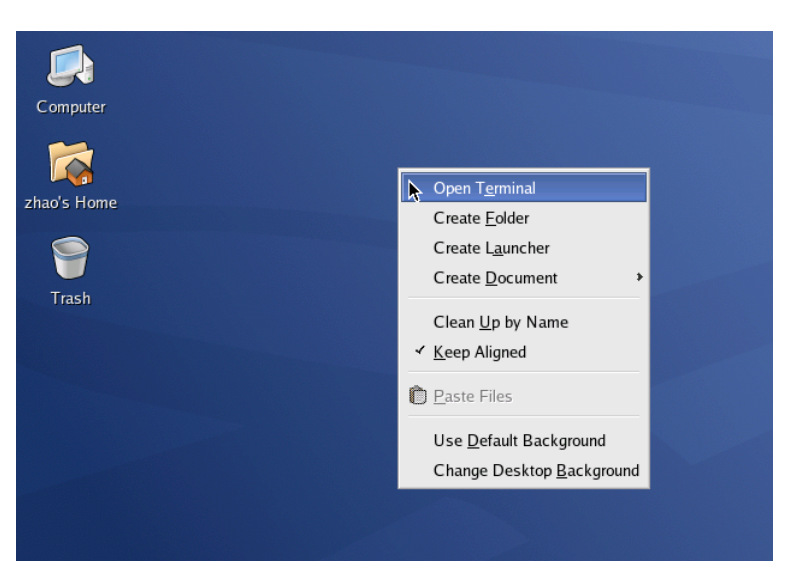

Figure 1: Open a terminal in Linux

### Step 6

Type vmware /vmware#/linux.vmx in terminal, where '#' is your vmware number. bash-3.00\$ vmware /vmware1/linux.vmx

Then you will see the vmware window popped out as in Figure 2.

### Step 7

If you are required to supply a valid license for VMware, click Help button on the VMware Workstation window, select Enter Serial Number and type the Serial Number, Name and Company Name as emailed to you (see Figure 3).

### Step 8

Click the Power On button (press Ctrl + Alt to release cursor if you want), and hit the enter key from your keyboard to boot the Red Hat Linux kernel. The login window is displayed as in Figure 4.

### Step 9

 $\overline{\text{Log in with user root}}$  and passwd osw4118.

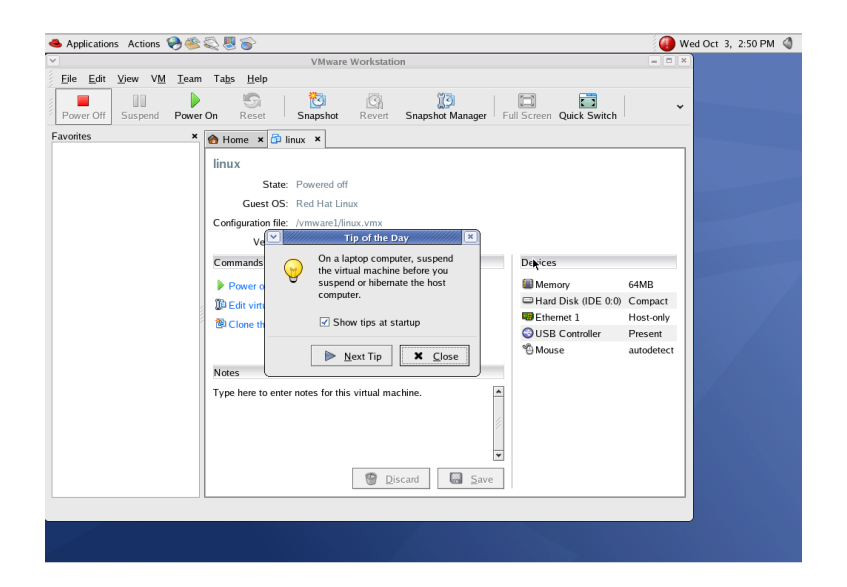

Figure 2: Open the vmware window

| Y                                                              | VMware Workstation                                                                                                    |                                              |
|----------------------------------------------------------------|----------------------------------------------------------------------------------------------------|----------------------------------------------|
| <u>F</u> ile <u>E</u> dit <u>V</u> iew V <u>M</u> <u>T</u> eam | Ta <u>b</u> s <u>H</u> elp                                                                                                    |                                              |
| Power Off Suspend Power                                        | On Reset Snapshot Revert Snapshot Manager Full Screen Quick Switch                                                                                                    | ÷                                            |
| Power Off Suspend Power                                        | On Reset Snapshot Revert Snapshot Manager Full Screen Quick Switch  Home * Innux  State: Powered off Guest OS: Red Hat Linux  Please enter your 20 character serial Number, Please enter your 20 character serial number, name, and company name.  Serial Number: Get Serial Number: Get Serial Number: Get Serial Number: Ype here to enter notes for this virtual machine. | MB<br>mpact<br>ist-only<br>ssent<br>todetect |
|                                                                | Discard Save                                                                                                    |                                              |

Figure 3: VMware registration

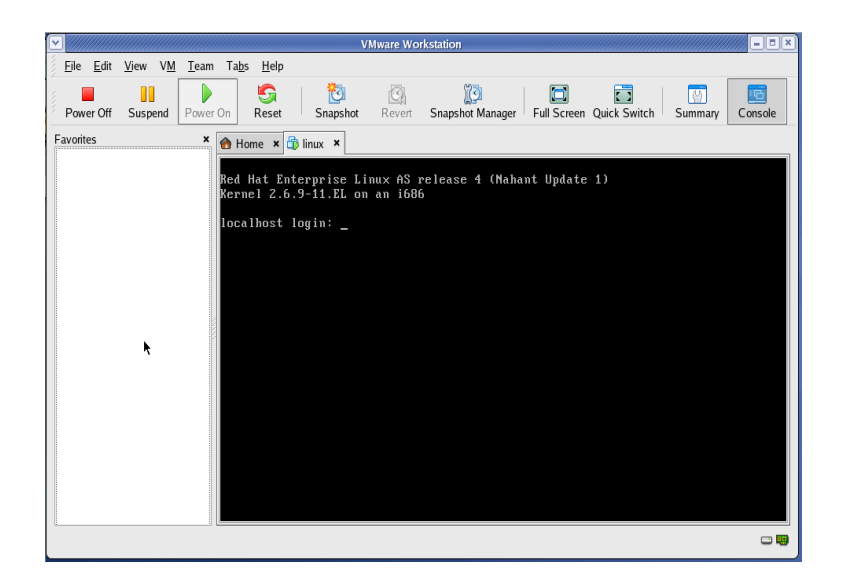

Figure 4: Power on vmware and boot kernel

## Step 10

Type useradd user1 to add the first user, and use passwd user1 to setup a password for user1. Do it repeatedly for user2 (see Figure 5).

| 🚹 Home 🗙 🛱 linux 🗙                                                                       |
|------------------------------------------------------------------------------------------|
| Red Hat Enterprise Linux AS release 4 (Nahant Update 1)<br>Kernel 2.6.9-11.EL on an i686 |
| localhost login: root                                                                    |
| rassword:<br>Last login: Wed Oct 3 16:43:14 on tty1                                      |
| You have mail.                                                                           |
| root@localnost 1# useradd user1<br>[root@localnost ~]# passwd user1                      |
| Changing password for user user1.                                                        |
| New UNIX password:<br>Reture new UNIX nassword:                                          |
| passwd: all authentication tokens updated successfully.                                  |
| [root0localhost ~]# useradd user2<br>[root0localhost ~]# passud user2                    |
| Changing password for user user2.                                                        |
| New UNIX password:<br>Returns new UNIX password:                                         |
| passwd: all authentication tokens updated successfully.                                  |
| [root@localhost ~]# _                                                                    |
|                                                                                          |
|                                                                                          |

Figure 5: Adding users

#### Step 11

Make sure to change root passwd by typing passwd root for security. Now you have two valid users user1 and user2 on this vmware machine.

# 3 How to start VMware remotely

As many of you may want to work on your vmware machines remotely, you need to:

- 1. Start the vncserver on your assigned machine;
- 2. Install and run appropriate vncclient on your personal computer.

All the CLIC machines have vncserver installed already. You just need to start the server by typing the command vncserver& on your assigned machine. You only need to start the server once even you may remote login many times, and watch out the display number assigned to you. You will be also asked for a passwd by running the vncserver for the first time (it can be different from your CS account passwd). Both the display number and passwd are required when you run vncclient on your PC. zhao@rabat /home/zhao: vncserver&

```
... ...
New 'rabat.clic.cs.columbia.edu:2 (zhao)' desktop is rabat.clic.cs.columbia.edu:2
Starting applications specified in /home/zhao/.vnc/xstartup
Log file is /home/zhao/.vnc/rabat.clic.cs.columbia.edu:2.log
... ...
```

In case you forget your display number, you can always check it by logging into the CLIC machine assigned to you, and type the following command, and 2 is the display number to you by VNC server in this example.

zhao@rabat /home/zhao: ps -ef | grep vnc zhao 11518 1 0 00:19 ? 00:00:19 Xvnc :2

The vncclient is platform dependent. We will describe them for Window user, Linux user and MAC user respectively.

### 3.1 For Linux Users

Remote login from your own Linux machine is quite similar as using any machines in CLIC lab. Make sure you have SSH installed for your Linux system. Run SSH as specified in **Step 3** Section 2, and the rest just follows.

#### 3.2 For Windows Users

One of the available vncclient for Windows users is VNC Viewer from RealVNC, which can be downloaded here: http://www.realvnc.com/products/free/4.0/winvncviewer.html.

Run VNC Viewer, enter the Server address as machine\_name:display\_number, and then type your vncserver Password. Note that both display\_number and Password can be obtained through the first start of vncserver on your assignment machine. You do not need to supply a username since your identification is bounded with the assigned display\_number (see Figure 6, 7).

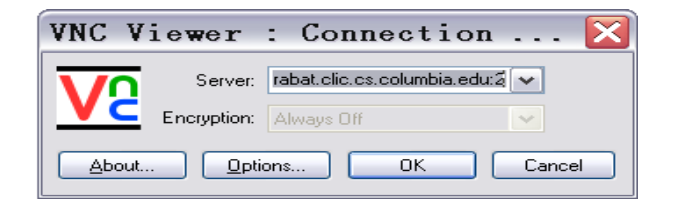

Figure 6: VNC Viewer login

| VNC        | Viewer    | : Authentication [ |
|------------|-----------|--------------------|
| <b>V</b> 2 | Username: | ОК                 |
|            | Password: |                    |

Figure 7: VNC Viewer authentication

Once you are remotely connected to your assigned machine, the rest just follows from **Step 5** in Section 2.

### 3.3 For MAC Users

One of the available vncclient for MAC users is Chicken VNC, which can be downloaded here: http://sourceforge.net/projects/cotvnc/.

Run Chicken VNC, enter correct Host, Display and Password, then click Connect button (see Figure 8). Host is the machine assigned to you. Display and Password can be obtained through the first start of vncserver on your assignment machine. Once you are remotely

| 00         | VNC Login                                         |
|------------|---------------------------------------------------|
| Servers    | Host: rabat.clic.cs.columbia.edu                  |
| rabat.clic | Display: 2                                        |
|            | Password:                                         |
|            | Remember Password                                 |
|            | Profile: Default Profile                          |
|            | Uiew only                                         |
|            | Allow other clients to connect Fullscreen display |
| + -        | Connect                                           |
|            |                                                   |

Figure 8: Chicken VNC login

connected to your assigned machine, the rest just follows from **Step 5** in Section 2.